## 第6章

# 共有フォルダの設定

この章ではホスト OS とゲスト OS の間でフォルダを共有するための設定 を行う手順を解説します。

### 6.1 仮想マシンへの共有フォルダ追加

VirtualBox マネージャーを開きます。Ubuntu が実行中の場合は、終了してください。

| 🦁 Oracle VM VirtualBox マネージャー |                                                                                             |
|-------------------------------|---------------------------------------------------------------------------------------------|
| ファル(F) 仮想マシン(M) ヘルプ(H)        |                                                                                             |
| 新規(N) 設定(S) 販売 起動(T)          |                                                                                             |
| Ubuntu 16.04<br>② 電源オフ        | <ul> <li>一般</li> <li>名前:<br/>オペレーティングジ</li> <li>システム</li> <li>メインパモリー:<br/>起動順序:</li> </ul> |

図 6.1 VirtualBox マネージャー

VirtualBox マネージャーで「Ubuntu 16.04」を選択し、「設定」ボタンを クリックします。

| 一般             | 共有フォルダー       |        |       |   |
|----------------|---------------|--------|-------|---|
| 🚺 ୬ステム         | フォルダー リスト(F)  |        |       |   |
| न्यरीप         | 名前 パス 共有フォルダー | 自動マウント | アウセス権 |   |
| 2 ストレージ        |               |        |       | Ē |
| 🍹 त-न्यंत      |               |        |       |   |
| ネットワーク         |               |        |       |   |
| >))7)1/1-1-    |               |        |       |   |
| 🖇 USB          |               |        |       |   |
| 共有フォルター        |               |        |       |   |
| 👖 ユーザーインターフェース |               |        |       |   |

図 6.2 フォルダ追加アイコンをクリック

設定ダイアログで「共有フォルダー」セクションを選択し、右端にある フォルダ追加アイコンをクリックします。

| 🥝 共有フォルダー            | -の追加                              | ?   | ×  |
|----------------------|-----------------------------------|-----|----|
| フォルダーのパス:<br>フォルダー名: | <選択されていません><br><選択されていません><br>/ < |     | ~  |
|                      | OK                                | キャン | セル |

図 6.3 フォルダのパスを選択

セレクトボックス「フォルダーのパス」から「その他」を選択します。

| フォルダーの参照                | Х |
|-------------------------|---|
| Select a directory      |   |
|                         |   |
| ニ. デスクトップ               |   |
| > 🐔 OneDrive            |   |
| > 🤱 Tsutomu Kuroda      |   |
| > 💻 PC                  |   |
| > 🏹 ライブラリ               |   |
| > 🥏 ネットワーク              |   |
| > •�� ホームグループ           |   |
| shared                  |   |
|                         |   |
|                         |   |
|                         |   |
|                         |   |
| 新しいフォルダーの作成(N) OK キャンセノ | 4 |

図 6.4 shared フォルダを 作成して 選択

「フォルダーの参照」ダイアログが開きます。「デスクトップ」を選択して から「新しいフォルダーの作成」ボタンをクリックし、「shared」と入力して Enter キーを押します。そして、「shared」フォルダを選択したうえで「OK」 ボタンをクリックします。

| 🧐 共有フォルダーの追加                 | ?       | ×                    |
|------------------------------|---------|----------------------|
| フォルダーのパス: 📙 C:¥Users¥¥Deskto | p¥share | :d ~                 |
| フォルダー名: shared               |         |                      |
| 🗌 読み込み専用(R)                  |         |                      |
| ✓ 自動マウント(A)                  |         |                      |
|                              |         |                      |
| OK                           | ten     | . <del> </del> -7.11 |
| UK I                         | - 77/   |                      |

図 6.5 「 自動マウント」をチェックする

チェックボックス「自動マウント」をチェックして、「OK」ボタンをク リックします。

| 🥝 Ubuntu 16.04 - 設   | Ē                                     |        | ?     | ×       |
|----------------------|---------------------------------------|--------|-------|---------|
| 📃 一般                 | 共有フォルダー                               |        |       |         |
| 🗾 হ্যস্ট             | フォルダー リスト(F)                          |        |       |         |
| 📃 รัสปา              | 名前 パス<br>マ 共有フォルダー                    | 自動マウント | アウセス権 |         |
| 😥 スHレージ              | shared C:¥Users¥kuroda¥Desktop¥shared | はい     | 完全    | ā       |
| ┣ त-न्द्रत           |                                       |        |       |         |
| ₽ ネットワーク             |                                       |        |       |         |
| 🐊 ୬J/MLポート           |                                       |        |       |         |
| 🏈 USB                |                                       |        |       |         |
| 📄 共有フォルター            |                                       |        |       |         |
| <u>-</u> ユーザーインターフェー | λ                                     |        |       |         |
| L                    | OK Å                                  | キャンセル  | ヘルプ(  | ,<br>H) |

図 6.6 共有フォルダの追加完了

共有フォルダが正しく追加されたことを確認し、「OK」ボタンをクリック します。

#### 6.2 共有フォルダのアクセス権設定

VirtualBox マネージャーで「Ubuntu 16.04」を選択し、「起動」ボタンを クリックします。パスワードを入力して Ubuntu にログインします。 端末を起動して、以下のコマンドを順に実行してください。

\$ sudo usermod -a -G vboxsf kuroda
\$ ln -s /media/sf\_shared ~/shared

ただし、1 番目のコマンドの kuroda は、Ubuntu インストール時に設定 したユーザー名で置き換えてください。

システムメニューの「ログアウト」を選択し、表示されるダイアログで「ロ グアウト」ボタンをクリックして Ubuntu からログアウトします。そして、 もう一度、パスワードを入力してログインしてください。

#### 6.3 共有フォルダへの書き込み試験

ゲスト OS( Ubuntu) の端末で次のコマンドを実行します。

```
$ echo TEST > ~/shared/test.txt
ホスト OS( Windows) のデスクトップにある「shared」フォルダを開き、
```

そこに test.txt という 名前のファイルができていることを 確認してください。

次に、このファイルをメモ帳で開き、その中身を「TEST」から「OK」に 変更して保存します。

ゲスト OS(Ubuntu)の端末に戻り、次のコマンドを実行します。

#### \$ cat ~/shared/test.txt

端末に「OK」と表示されれば共有フォルダが正常に機能しています。

うまく行かない場合は、まずこの節の最初に行ったコマンドの実行結果 を見なおしてください。エラーが出ている場合は、コマンドの入力内容を チェックしてください。

次に、Ubuntuを終了して VirtualBox マネージャーに戻り、仮想マシン の設定を確認します。設定ダイアログの「共有フォルダー」セクションを開 き、共有フォルダ「shared」の「自動マウント」が「はい」、アクセス権が 「完全」になっているかどうか確認してください。そうでなければ、ダイア ログ右端に並んでいる3個のボタンの2番目をクリックし、設定を変更しま す。「読み込み専用」のチェックを外し、「自動マウント」にチェックを入れ て「OK」ボタンをクリックしてください。